## Setting up Outlook for the first time (Microsoft 365)

Before using Outlook for the first time, you will need to add your Outlook profile.

## 1. Open the Outlook application.

**Select the Outlook icon** in the Start menu or double-click the Outlook icon on the Desktop/taskbar.

| Fiocure<br>E   | All    | Apps           | Documents  | Web | More 🔻   |
|----------------|--------|----------------|------------|-----|----------|
| Proj           | Best m | atch           |            |     |          |
| و Service<br>© | •      | Outlook<br>App |            |     |          |
| Time<br>Expe   | Search | the web        |            |     |          |
| ;              | ρou    | utl - See w    | eb results |     | >        |
| Fina           | Docum  | ents - Thi     | s PC (6+)  |     |          |
|                |        |                |            |     |          |
|                |        |                |            |     |          |
|                |        |                |            |     |          |
|                |        |                |            |     |          |
|                |        |                |            |     |          |
|                |        |                |            |     |          |
|                |        |                |            |     |          |
|                |        |                |            |     |          |
| ~              |        |                |            |     |          |
| ری<br>Syst     | 0      | utlaak         |            |     |          |
|                |        | лирок          | _          | ••  |          |
|                | ρ      | <u>.</u>       |            | ij  | <b>9</b> |

2. Enter your Microsoft 365 account details.

Enter your email address, click the "Advanced Options" drop down, and check the box for manual account setup and then click Connect.

|                                                                 | × |
|-----------------------------------------------------------------|---|
|                                                                 |   |
|                                                                 |   |
| <b>VULIOOK</b>                                                  |   |
| Email address                                                   |   |
| nate.purnell@greensboro.edu                                     |   |
| Advanced options v                                              |   |
| Connect                                                         |   |
| No account? Create an Outlook.com email address to get started. |   |
|                                                                 |   |
|                                                                 |   |
| ×                                                               |   |

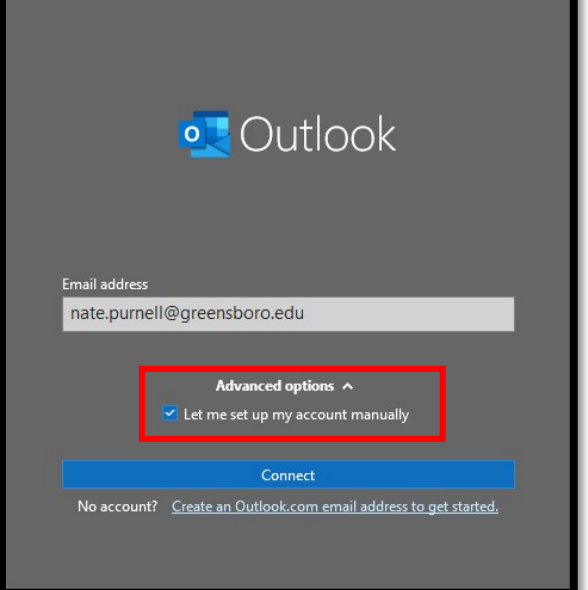

On the next screen, click on Microsoft 365 to continue

| o Outlook      |             |                             |        | × |
|----------------|-------------|-----------------------------|--------|---|
| Advanced setu  | р           |                             |        |   |
| Microsoft 365  | Outlook.com | <b>Exchange</b>             | Google |   |
| POP            | IMAP        | Exchange 2013<br>or earlier |        |   |
| <u>Go back</u> |             |                             |        |   |
|                |             |                             |        |   |

Enter your **Microsoft 365 password when prompted** in the box provided.

|                              | ×           |
|------------------------------|-------------|
|                              |             |
|                              |             |
|                              |             |
|                              |             |
| Microsoft                    |             |
| nate.purnell@greensboro.edu  |             |
| Enter password               |             |
| •••••                        |             |
| Forgot my password           |             |
| Sign in with another account |             |
| Sign in                      |             |
|                              |             |
|                              |             |
|                              |             |
|                              |             |
| Terms of use Privacy 8       | & cookies 🛛 |

## Click "OK" on the "Stay signed in.." prompt.

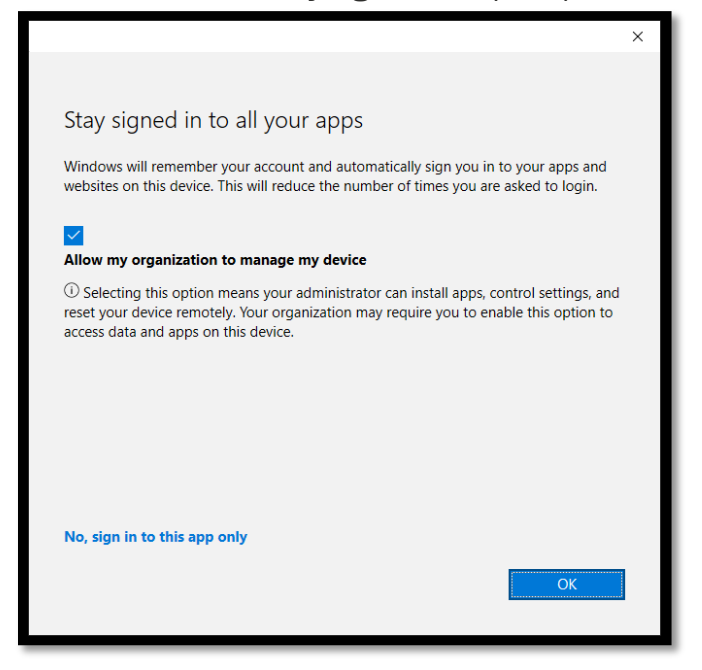

## 3. Wait for Outlook to configure your profile

This may take a few minutes to complete. Once Outlook has finished you will see the following screen.

You can now **click Finish**. Outlook will then setup your mailbox and open.

| o Outlook                                                                                                    |  |
|----------------------------------------------------------------------------------------------------|--|
| _                                                                                                    |  |
| Account successfully added                                                                                                    |  |
| Microsoft 365                                                                                                    |  |
| nate.purnell@greensboro.edu                                                                                                    |  |
|                                                                                                    |  |
|                                                                                                    |  |
|                                                                                                    |  |
|                                                                                                    |  |
|                                                                                                    |  |
| Add another email addrerr                                                                                                    |  |
| Add another email address<br>Email address                                                                                               |  |
| Add another email address<br>Email address Next                                                                                          |  |
| Add another email address Email address Advanced options  Advanced options                                                               |  |
| Add another email address Email address Advanced options  Let me set up my account manually                                              |  |
| Add another email address Email address Advanced options  Let me set up my account manually                                              |  |
| Add another email address Email address Advanced options  Let me set up my account manually                                              |  |
| Add another email address Email address Advanced options  Let me set up my account manually Set up Outlook Mobile on my phone, too       |  |
| Add another email address Email address Advanced options   Let me set up my account manually Set up Outlook Mobile on my phone, too Done |  |
| Add another email address Email address Advanced options  Cut the set up my account manually Est up Outlook Mobile on my phone, too Done |  |

If you have access to any shared mailboxes, these will be added to Outlook automatically, however this may take up to 30 minutes to complete. If you are expecting to see a shared mailbox and do not see it after this time, please contact the IT Department.